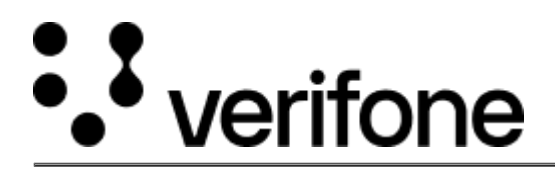

https://verifone.cloud/docs/in-person-payments/global-payment-application-gpa/gpa-intercard-userguide/payment-functions-2 Updated: 25-Oct-2023

## Refund

This transaction is used for a refund of a previous transaction amount to the cardholder's account.

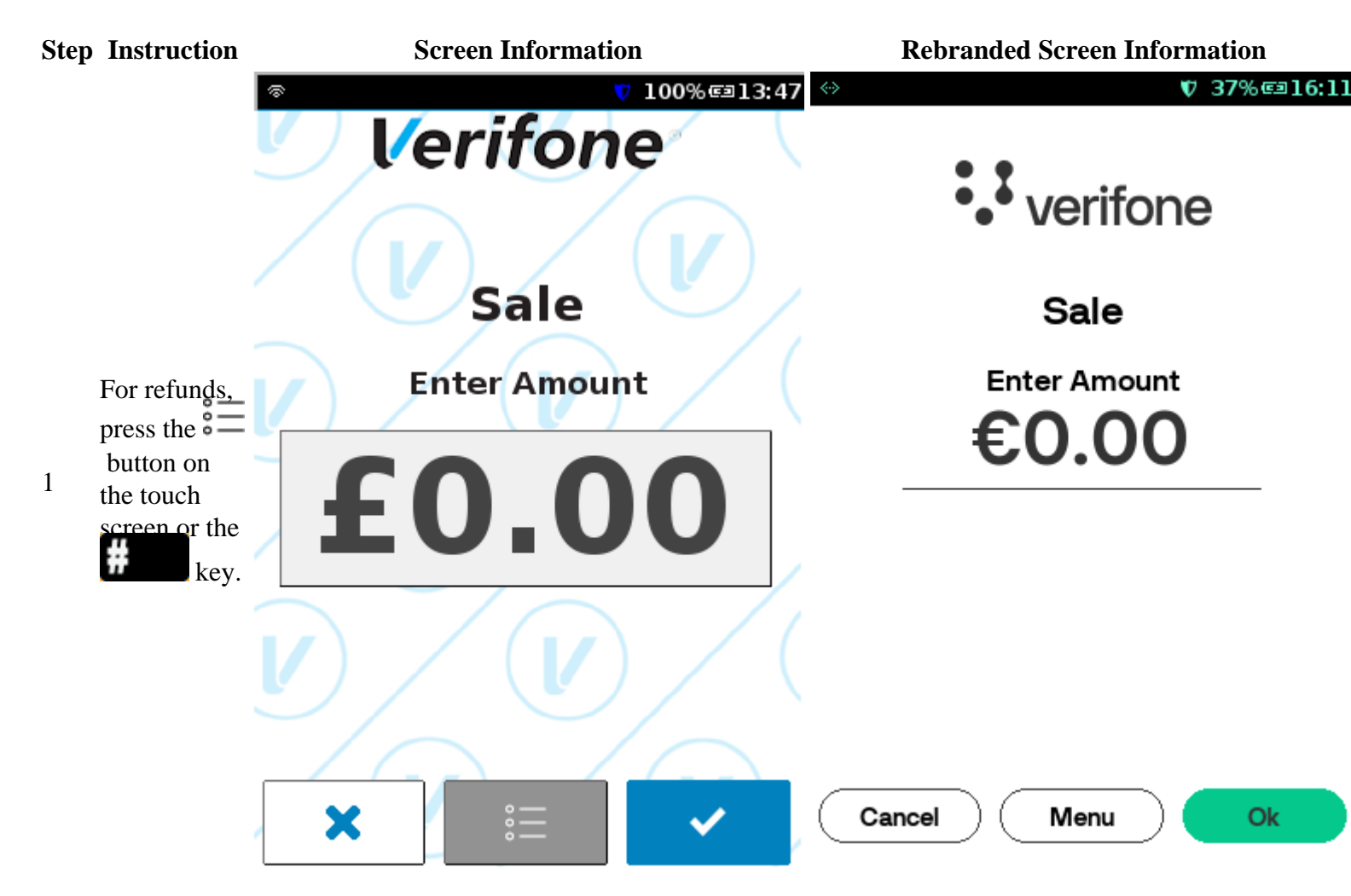

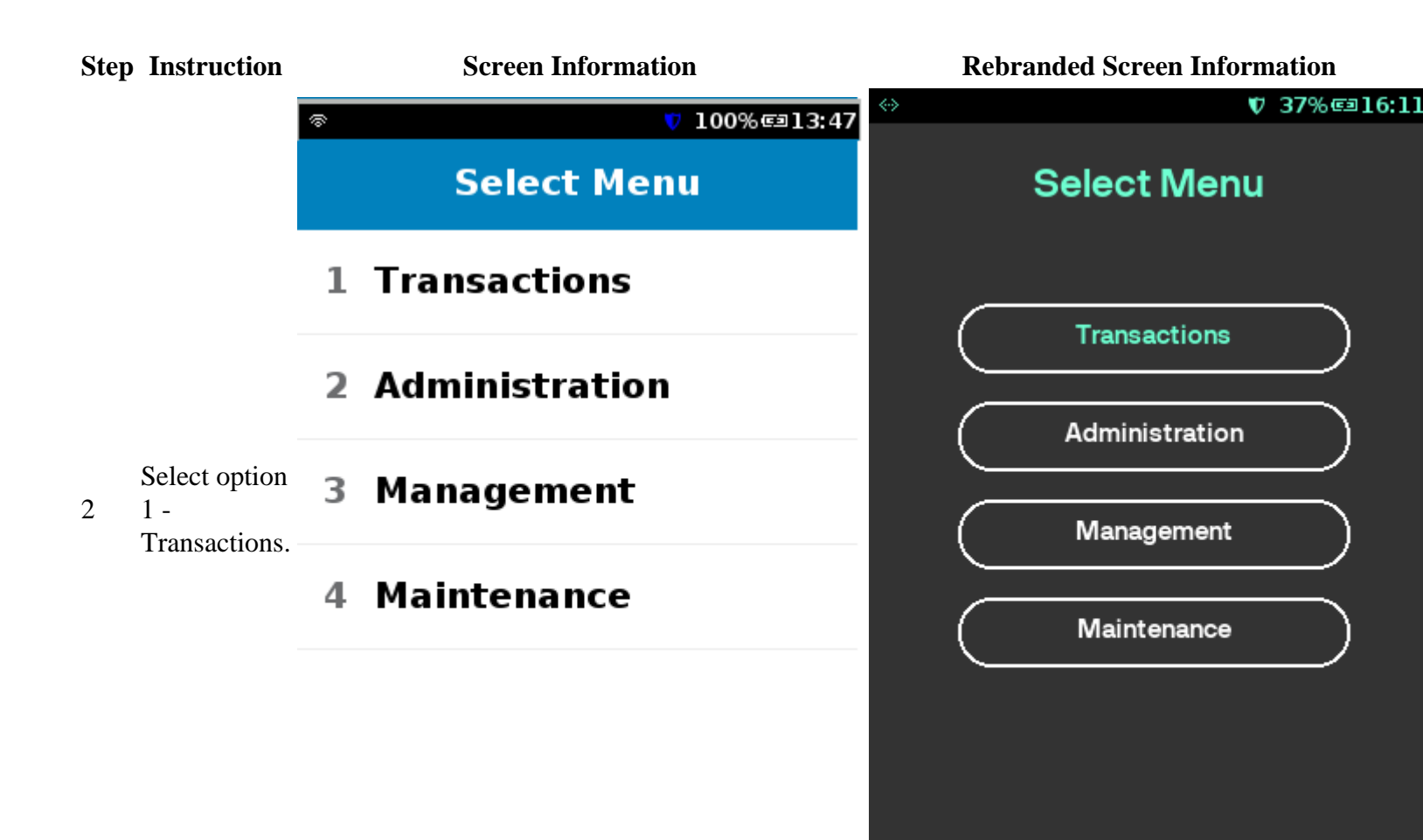

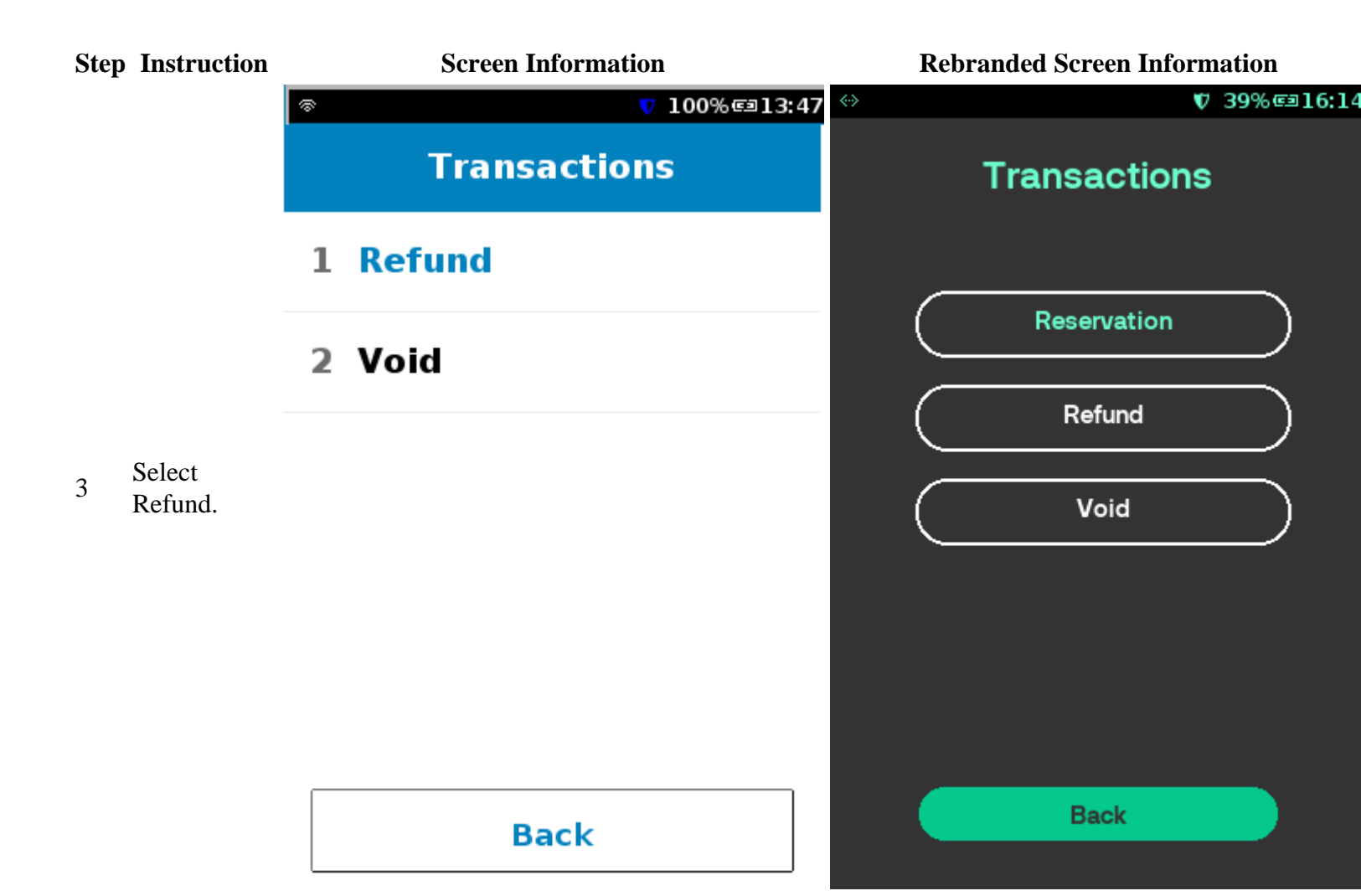

**Rebranded Screen Information** 

4 Enter the password. None.

| $\Leftrightarrow$ |          |             | ♥ 39%@16:14 |
|-------------------|----------|-------------|-------------|
|                   | Password |             |             |
|                   |          |             |             |
|                   |          |             |             |
|                   |          |             |             |
|                   |          |             |             |
|                   |          |             |             |
|                   |          |             |             |
|                   |          |             |             |
|                   |          |             |             |
|                   |          |             |             |
|                   | Cancel   | $) \subset$ | Enter       |
|                   |          |             |             |

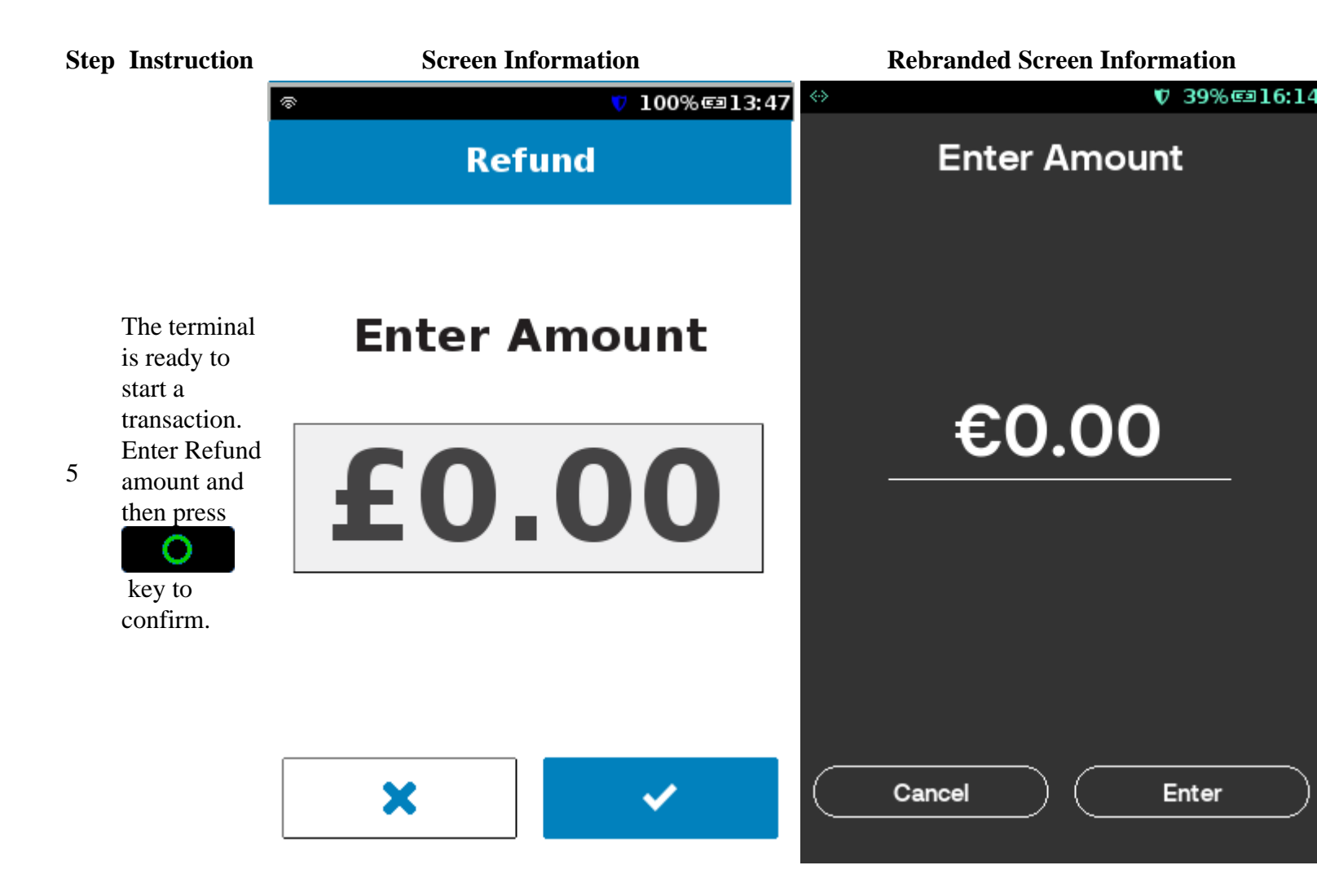

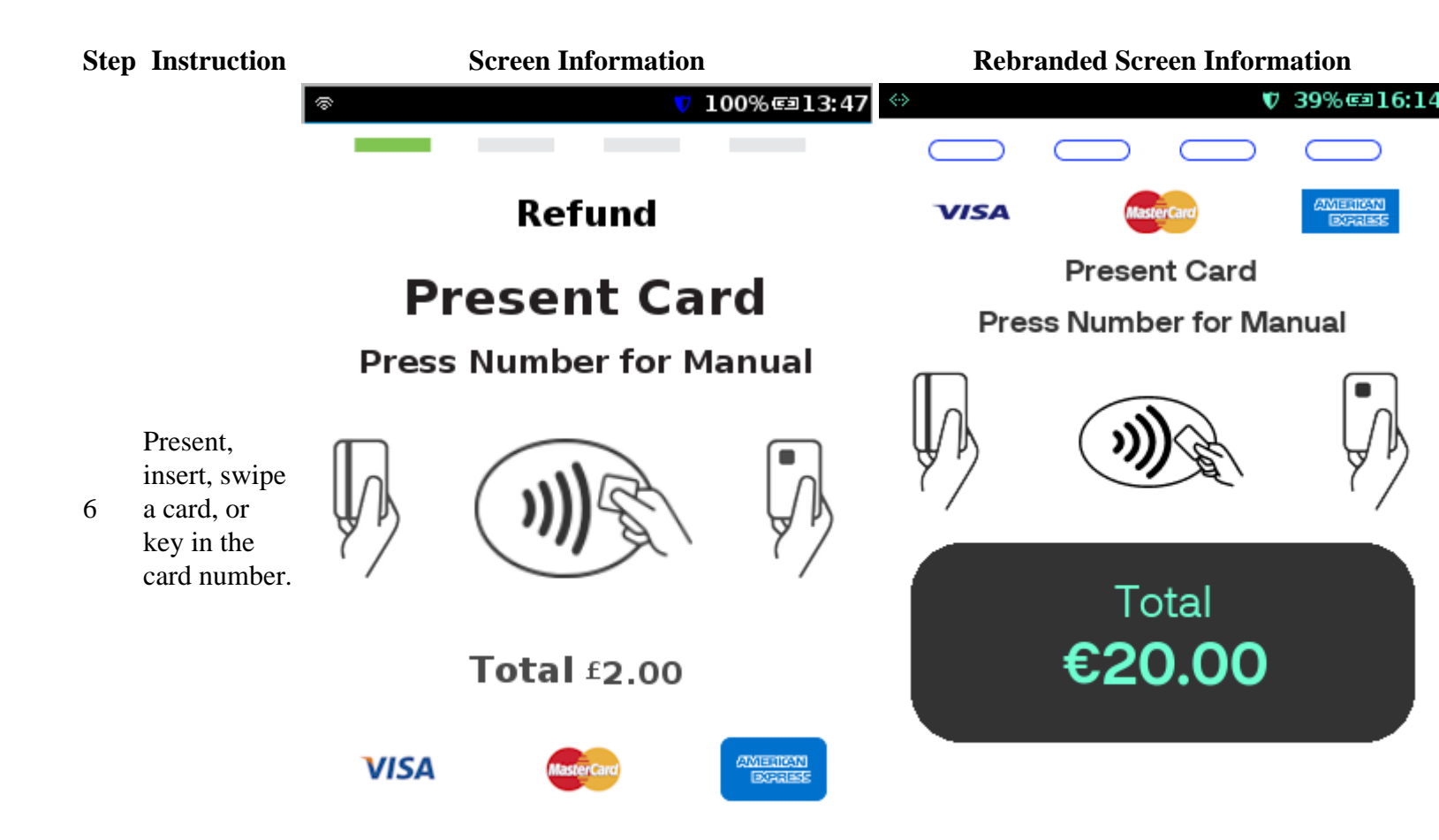

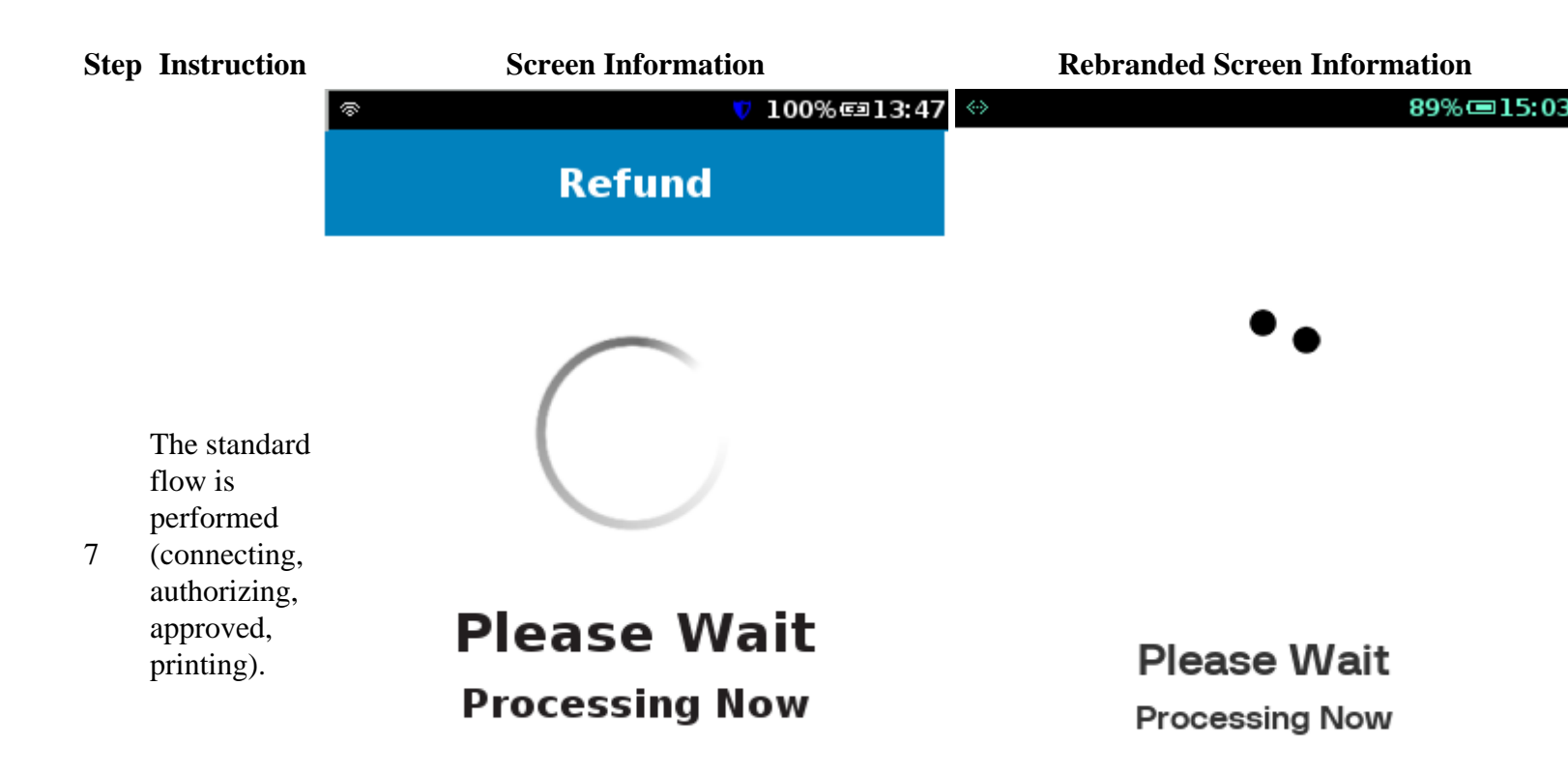